## How to Register for Classes

1. Log into your student portal and select "Registration" under "Courses and More"

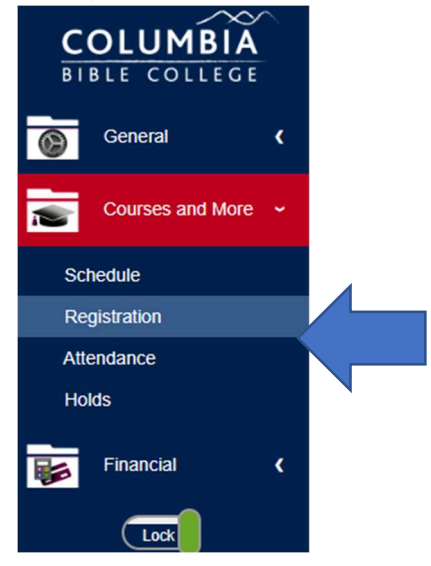

2. Select the semester that you want to register for and hit the "submit" button.

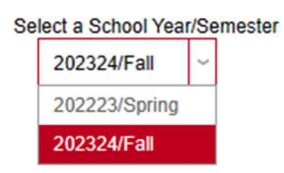

3. Go to "Select Beginning Course Letter" and click on "View All" to see all courses available.

SELECT BEGINNING COURSE LETTER - NONE AlBICIDIEIFIGIHIIIJIKILIMINIOIPIQIRISITIUIVIWIXIYIZIView All (slow load ~ 27 Total Co

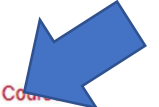

4. Look at the course offering list and **click on all the courses want to take** (click on the course number, for example "EXPL 101")

|   | Course    | Spaces | Wait | Description                                       | Section | Session | Credits |
|---|-----------|--------|------|---------------------------------------------------|---------|---------|---------|
|   | EDUA 127C | 9      | 0    | Professional Practice, Practicum & Accountability | Α       |         | 0       |
| _ | EXPL 101  | 9      | 0    | Service Practicum I                               | А       |         | 0.5     |
|   | PL 102    | 9      | 0    | Service Practicum II                              | А       |         | 0.5     |
|   | Èx PL 201 | 8      | 0    | Service Practicum III                             | А       |         | 0.5     |
|   | EXPL 202  | 8      | 0    | Service Practicum IV                              | Α       |         | 0.5     |
|   | EXPL 301  | 43     | 0    | Internship                                        | Α       |         | 1       |

COURSE OFFERINGS (CLICK A COURSE LINK BELOW TO ADD A COURSE TO YOUR CART.)

If a course is full (i.e., has 0 spaces), you can join the waitlist by clicking the red number under "wait."

| Course   | Spaces | Wait | Description                  |
|----------|--------|------|------------------------------|
| HIST 221 | 0      | 0    | Anabaptist History & Thought |
|          |        |      |                              |

## COURSE OFFERINGS (CLICK A COURSE LINK BELOW TO ADD A COURS

5. Final steps. Once you have chosen all the classes you would like to take...

a. Click on "Continue Registration Process" (You can click on course number to remove a course).

b. Click on "Continue Registration Process" on a second screen to confirm.

c. Finally, click on "Complete Registration" on a third screen which shows anticipated cost of the semester (this is not the final posted amount, so costs may be subject to slight change).

| PENDING REGISTRATION - TIME OUT AT 2:50 PM. |                                              |                                      |                             |         |  |  |  |
|---------------------------------------------|----------------------------------------------|--------------------------------------|-----------------------------|---------|--|--|--|
| Course                                      | Description                                  | Section                              | Session                     | Credits |  |  |  |
| DN-ENGL105 Academic Writing                 |                                              | ON                                   |                             | 3       |  |  |  |
| ON-PHIL231                                  | Ethical Reasoning                            | ON                                   |                             | 3       |  |  |  |
| ON-RELS101                                  | Old Testament Survey                         | ON                                   |                             | 3       |  |  |  |
| ON-RELS121                                  | Genesis                                      | ON                                   |                             | 3       |  |  |  |
| Pending registration(s) are shown           | n in red above. Click 'Continue Registration | on Process' when you have finished a | dding courses to your cart. |         |  |  |  |
| CONTINUE REGISTRATION P                     | Enrolled Credits: 0                          | Total Credits: 12                    |                             |         |  |  |  |

6. If you want **to drop a class**, just click on the course number.

7. **Anticipated transactions** for the semester you registered for can be seen in the Billing & Financial Aid screen (this is not the final posted amount, so costs may be subject to slight change).